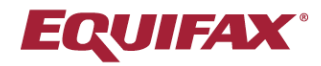

# Immigration Case Management (ICM)

**Power User Series** 

This guide focuses on ways ICM users can manage, customize, and optimize their Activities to efficiently track case progress, determine next steps, and provide increased visibility to their teams and clients.

Note: Users with administrative privileges have the ability to make configuration changes.

### **Reviewing Process Type Activities**

An organization should review the current Activities in place for each process type. For a holistic view of Process Activities:

Click your name at the top-right and click Administrative Settings.

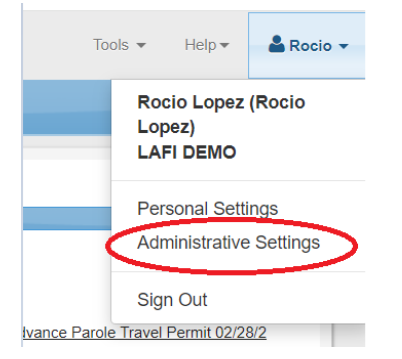

#### Click the Processes tab, followed by the Activities sub-folder.

| Tirm Administration / Processes                                                                                            |         |                     |       |           |                  |           |                        |                  |                 |                   |             |  |
|----------------------------------------------------------------------------------------------------|---------|---------------------|-------|-----------|------------------|-----------|------------------------|------------------|-----------------|-------------------|-------------|--|
|                                                                                                    |         |                     |       |           |                  |           |                        |                  |                 |                   |             |  |
| General                                                                                                    | Notices | Addresses<br>Phones | Users | Templates | Billing<br>Setup | Processes | Divisions<br>Companies | Custom<br>Fields | Choice<br>Lists | External<br>Firms | LLX<br>Data |  |
| Processes                                                                                                    |         |                     |       |           |                  |           |                        |                  |                 |                   |             |  |
| View: 🚬 Process 🦳 Required Documents 🎦 Activities 🖿 Default Questionnaires 🏫 Custom Questionnaires 🏠 Forms 🏠 Process Group |         |                     |       |           |                  |           |                        |                  |                 |                   |             |  |

#### Click the Print Activity List button.

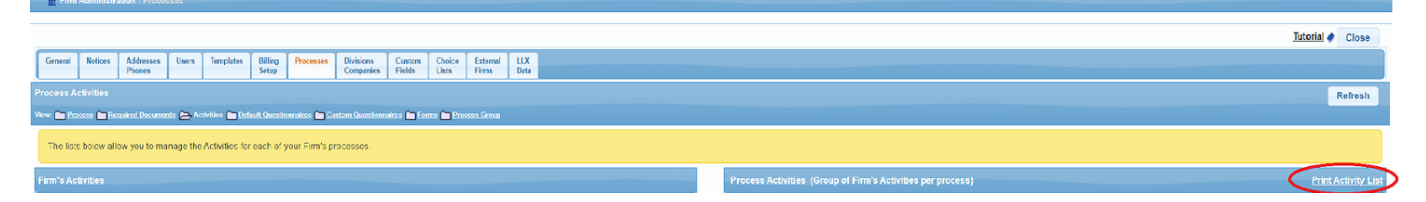

This will produce a list of the Process Types with their existing Activities.

## Add an Activity to a Process Type

On the Activities page, under Firm's Activities, there is a list of every activity within the system.

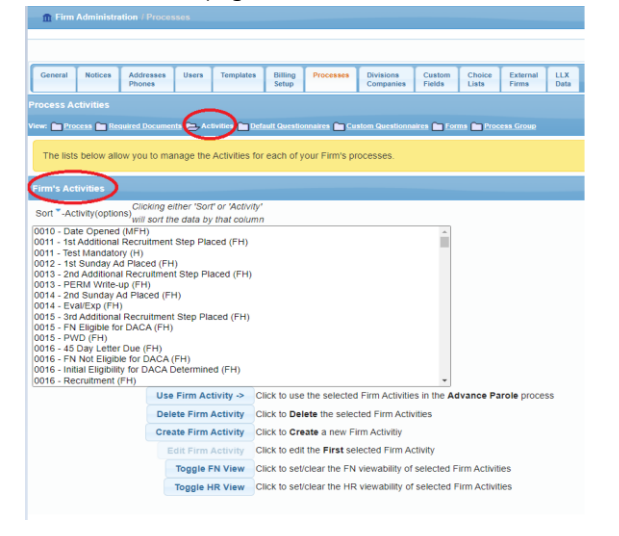

To add an Activity to a specific Process Type, select the Process from the drop-down menu under Process Activities.

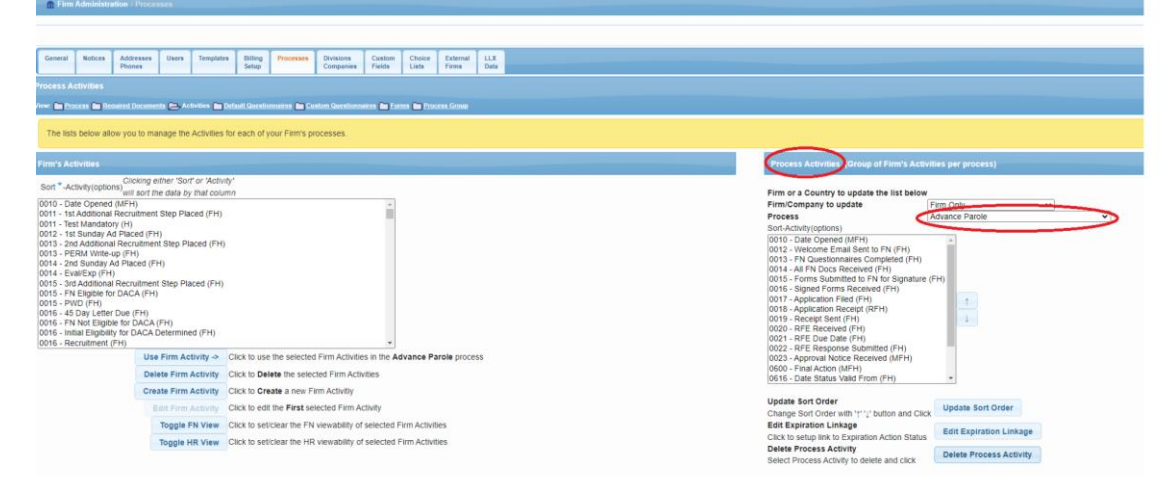

Next, from the **Firm's Activities**, select and highlight the activity and click the **Use Firm Activity** button. (To capture multiple Activities at once, hold down the Control button on the keyboard.) The selected Activity will display under the Process Activities > Process. To sort the order of an Activity, highlight the Activity and use the arrows (11) and save the changes by clicking **Update Sort Order**.

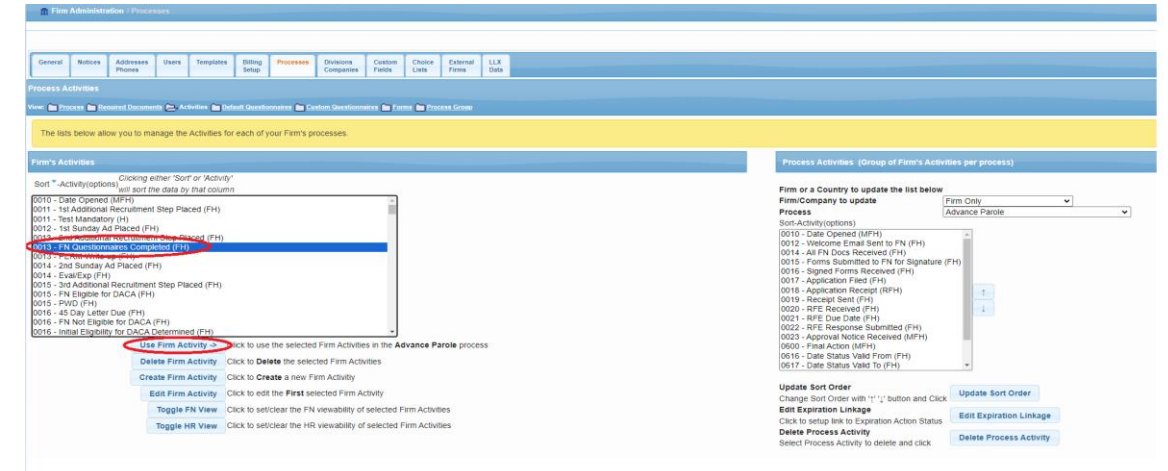

Users can also configure Activities to be visible to their foreign national and/or HR corporate clients on the client portal. This can be accomplished by highlighting the Activity under Firm's Activity and selecting the **Toggle FN View** or **Toggle HR View** option. An Activity with a (FH) notation will indicate it is viewable to a foreign national or HR.

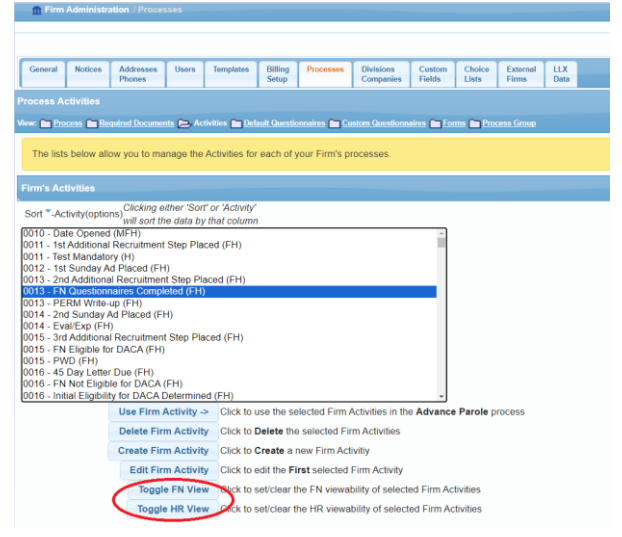

# Add a Custom Activity

*Note:* As a best practice, ensure the Activity doesn't already exist in the Firm's Activities library prior to creating a custom Activity.

To create a custom Activity, navigate to the Firm's Activities and select Create Firm Activity.

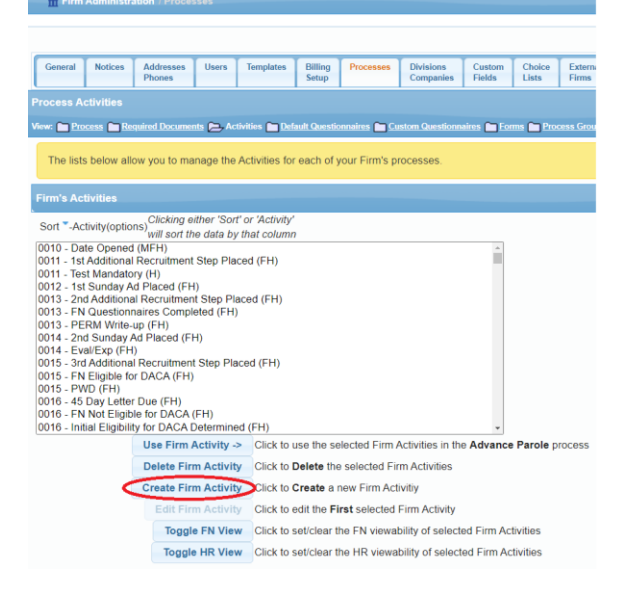

Complete the designated fields (Sort, Name, etc) and click Create Firm Activity.

| Create Firm Activity                                                                    | × |
|-----------------------------------------------------------------------------------------|---|
| Sort                                                                                    |   |
| Name:                                                                                   |   |
| Behaves<br>Like: None                                                                   |   |
| Receipt:                                                                                |   |
| Mandatory:Yes〇 No●                                                                      |   |
| Note: Making an activity mandatory will cause it to be added to every existing process. |   |
| Email<br>Template:                                                                      |   |
| ۲                                                                                       | Þ |
| Create Firm Activity Cancel                                                             |   |

# Link an Email Template to an Activity

*Note*: Prior to carrying out the steps outlined below, the email template must already exist in the system Templates Tab.

Users can streamline their workflow by associating an email template to a desired Activity. Select the Activity from the Firm's Activities, and click **Edit Firm Activity**.

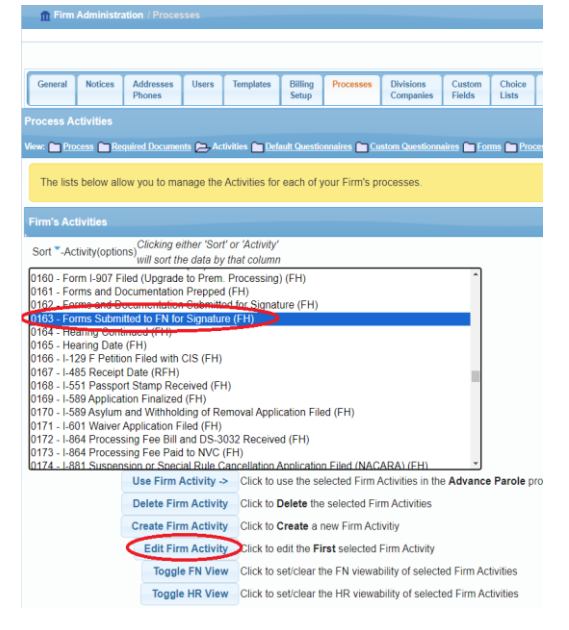

In the next prompt, select the template from the **Email Template** dropdown menu.

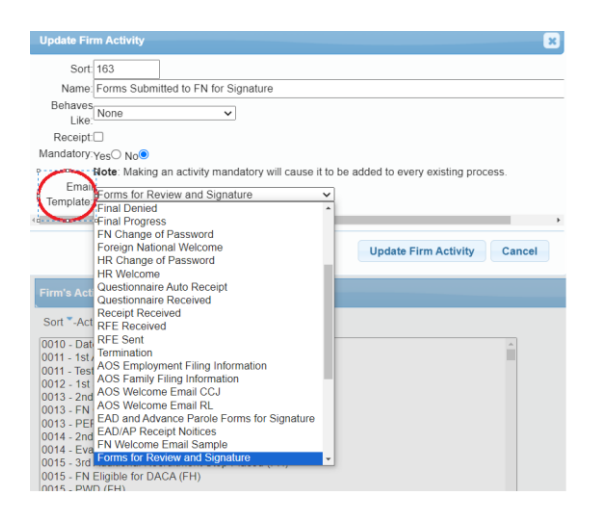

The email template linked to the Activity will be displayed in the foreign national's Activities Page.

| Personal                            | Nationality<br>Immigration | Processes<br>Forms | Dependents<br>Sponsors | Education<br>Employment | Financial<br>Misc | Travel<br>Visa Status                  | OnDocs<br>Notes V              | FN<br>Billing <b>v</b> | Case<br>Overview |                                                                  |  |  |
|-------------------------------------|----------------------------|--------------------|------------------------|-------------------------|-------------------|----------------------------------------|--------------------------------|------------------------|------------------|------------------------------------------------------------------|--|--|
| Activities Advance Parole           |                            |                    |                        |                         |                   | dd Process                             |                                |                        |                  |                                                                  |  |  |
| View: 🖿 🗛                           | ssignment 🛅                | Eorms 🖿 Re         | quired Docs            | Questionnai             | 🖭 🔁 Acti          | vities 🖿 <u>Rec</u>                    | eipts 🧰 Ins                    | tructions              | OnDocs           | EN Jobs En HR Info                                               |  |  |
|                                     |                            |                    |                        |                         |                   |                                        |                                |                        |                  |                                                                  |  |  |
| Activity Name                       |                            |                    |                        |                         |                   | Date Completed                         |                                |                        |                  | Receipt                                                          |  |  |
| Date Opened                         |                            |                    |                        |                         |                   | 04                                     | /19/2024                       | iii)                   |                  | <ul> <li>Send Engagement Message</li> </ul>                      |  |  |
| Welcome Email Sent to FN            |                            |                    |                        |                         |                   |                                        | <u> </u>                       |                        |                  | Send Welcome Message     Send Welcome E-Mail                     |  |  |
| FN Questionnaires Completed         |                            |                    |                        |                         |                   |                                        | <u>iii</u>                     |                        |                  | Send Questionnaire Received Message                              |  |  |
| All FN Docs Received                |                            |                    |                        |                         |                   | iii iii iii iii iii iii iii iii iii ii |                                |                        |                  |                                                                  |  |  |
| Forms Submitted to FN for Signature |                            |                    |                        |                         |                   |                                        | Send Message: Forms for Review |                        |                  | <ul> <li>Send Message: Forms for Review and Signature</li> </ul> |  |  |

# **Remove an Activity from a Process Type**

Within the **Process Activities**, select a Process and then highlight the desired activity to be removed and click **Delete Process Activity**.

Note: Activities under the Firm's Activities with an (M) notation, are considered mandatory and cannot be deleted.

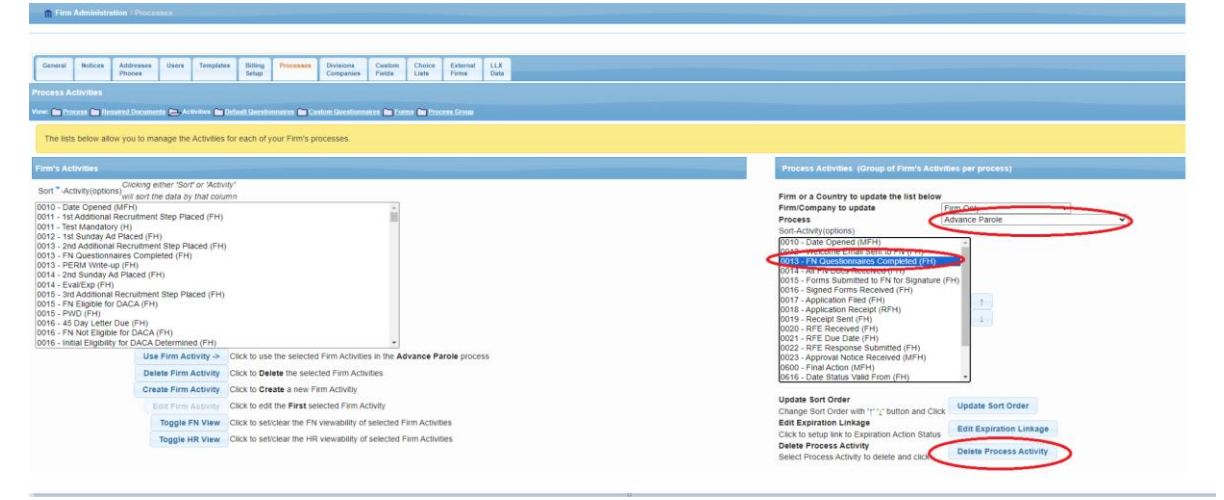